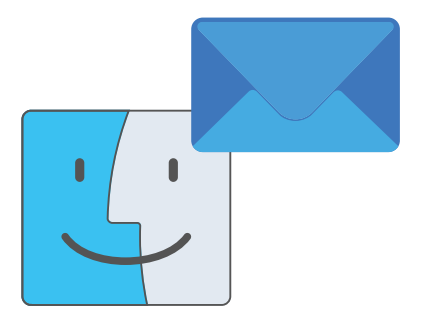

# UMinho's e-mail configuration instructions in Mail for MacOS

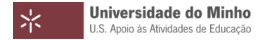

#### 1. Launch the" Mail" application.

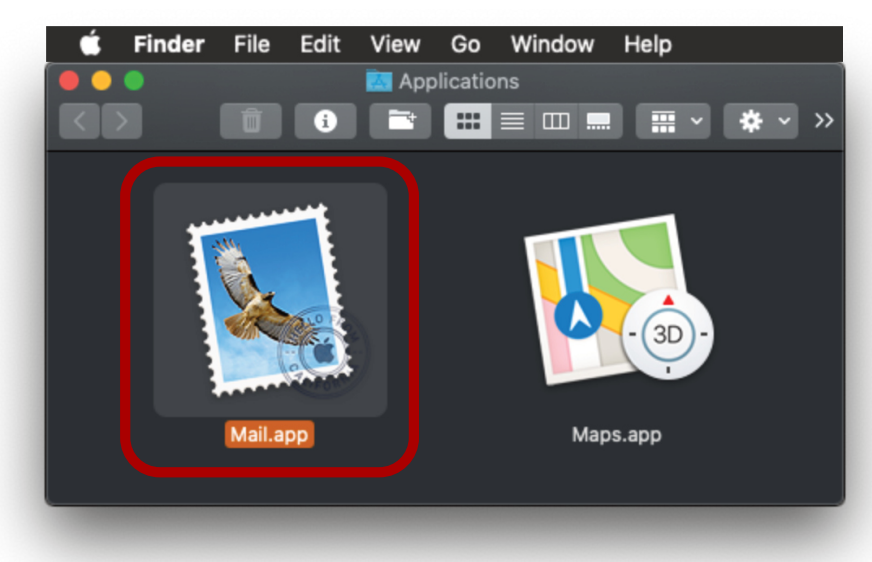

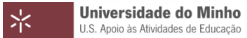

2. Open the application's "Preferences...".

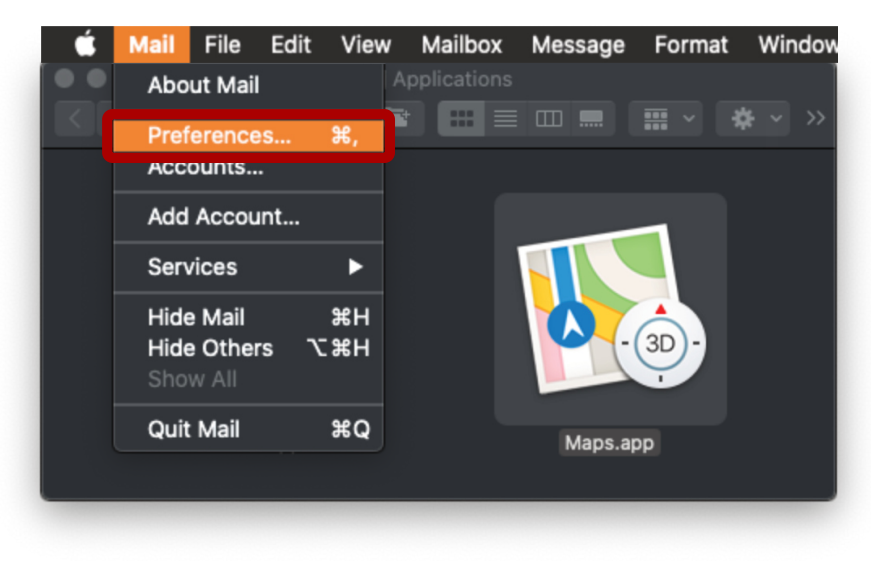

## 4. Click on "Accounts".

Universidade do Minho U.S. Apoio às Atividades de Educação

#### 5. Click on the "+" button.

|                  | Accounts                                                                  |
|------------------|---------------------------------------------------------------------------|
| General Accounts | lunk Mail Fonts & Colours Viewing Composing Signatures Rules              |
| iCloud           | Account Information Mailbox Behaviours Server Settings                    |
|                  |                                                                           |
|                  | Enable this account                                                       |
|                  | Status: Online 🔵                                                          |
|                  | Description: iCloud                                                       |
|                  | Email Address: 🛛 Miguel Cunha <miguelcunha19 td="" 😌<=""></miguelcunha19> |
|                  | Download Attachments: All                                                 |
|                  | Send large attachments with Mail Drop                                     |
|                  |                                                                           |
|                  |                                                                           |
| +                |                                                                           |

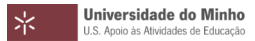

### 6. Select the "Exchange" option and click "Continue".

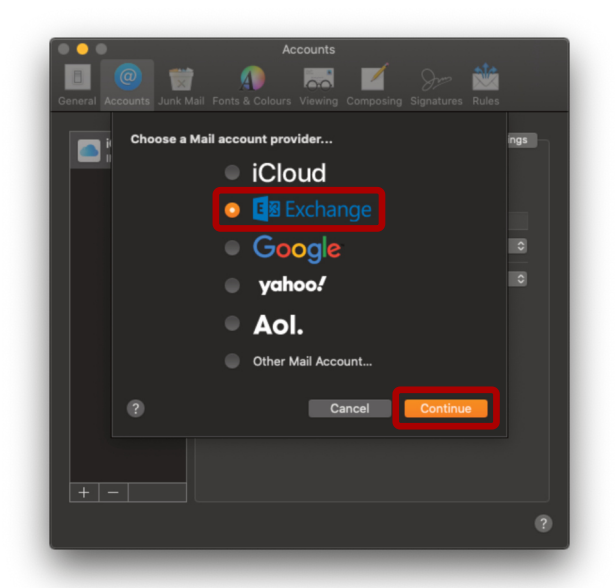

Universidade do Minho U.S. Apoio às Atividades de Educação

7. Enter your name, ID number, followed by "@uminho.pt" and click "Sign In".

| •••             |                       | Accounts                      |
|-----------------|-----------------------|-------------------------------|
|                 | 1                     | 🐢 i 🖾 i 🖉 i 🕬 🟙 i 👘           |
| General Account |                       |                               |
| iC<br>M         |                       | Egg Exchange                  |
| Τα              | o get started, fill o | ut the following information: |
|                 | Name:                 | Miguel                        |
|                 | Email Address:        | f2336@uminho.pt               |
|                 |                       |                               |
|                 |                       | Cancel Sign In                |
|                 |                       |                               |
|                 |                       |                               |
|                 |                       |                               |
|                 |                       |                               |
|                 |                       |                               |
| + -             |                       |                               |
|                 |                       | 2                             |
|                 |                       |                               |

Universidade do Minho U.S. Apoio às Atividades de Educação

# 9. Click on "Sign In".

| Beneral Accounts Junk Mail Fo           | Accounts                                            |
|-----------------------------------------|-----------------------------------------------------|
|                                         | E <sup>8</sup> Exchange                             |
| Sign in to your Exchange                | account using Microsoft?                            |
| Your email address will be information. | sent to Microsoft to discover your Exchange account |
| Cancel                                  | Configure Manually Sign In                          |
|                                         | : Send large attachments with Mail Drop             |
|                                         |                                                     |
|                                         |                                                     |

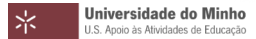

#### 10. Authenticate with your credentials and click "Iniciar sessão".

| Geral Contas Corre | lo indesejado Tipos de letra e cores Visualização Composição Assinaturas Regras |
|--------------------|---------------------------------------------------------------------------------|
| iClour             | o servidor                                                                      |
| ТМАР               | *                                                                               |
|                    |                                                                                 |
|                    | AUTENTICAÇÃO                                                                    |
|                    | 0                                                                               |
|                    | Escreva o seu login e password                                                  |
|                    | Login                                                                           |
|                    | F2336                                                                           |
|                    | Password                                                                        |
|                    |                                                                                 |
|                    | Recuperação/ alteração password                                                 |
| + -                | Lembrar o meu acesso                                                            |
|                    | INICIAR SESSÃO                                                                  |
|                    |                                                                                 |

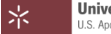

### 11. Grant the permissions by clicking "Aceitar".

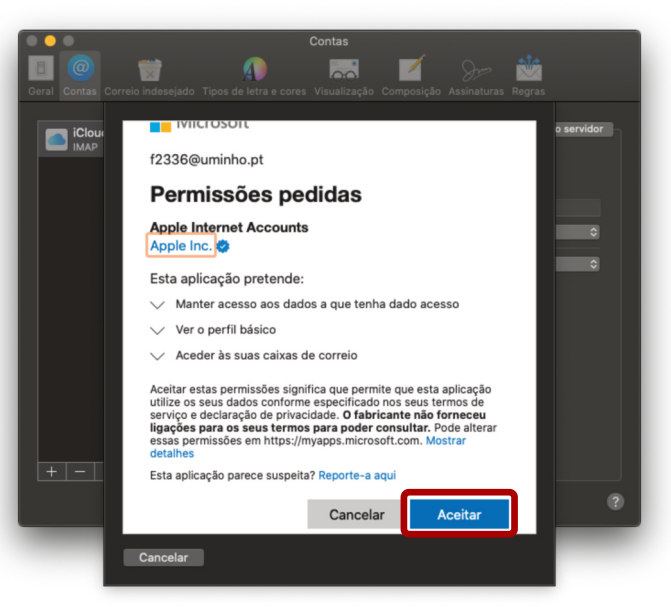

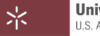

## 12. Select the applications to use and click "OK".

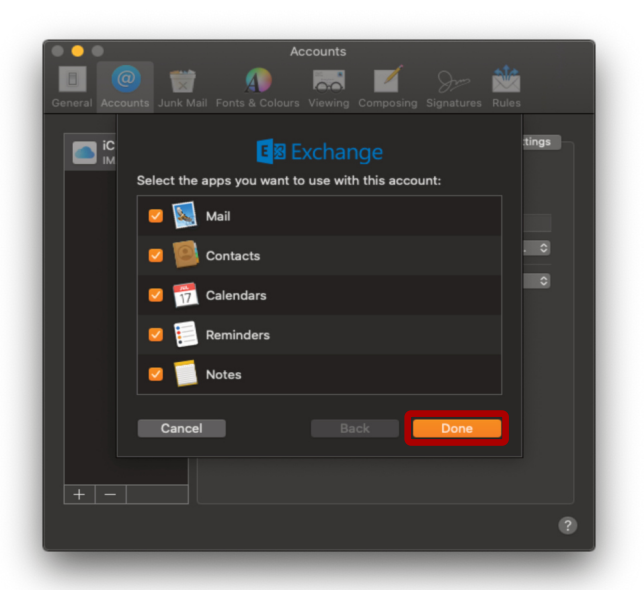

13. Your e-mail account is now configured.

| General Ac | ounts Junk Mail | Accounts              | Composing Signatu                                          | nres Rules      |
|------------|-----------------|-----------------------|------------------------------------------------------------|-----------------|
| E E        | change          | Account Information   | Mailbox Behaviours                                         | Server Settings |
| iC         | Cloud           |                       | 🗹 Enable this accou                                        | nt              |
| - IM       |                 | Status:               | Online 🔵                                                   |                 |
|            |                 | Description:          | Exchange                                                   |                 |
|            |                 | Email Address:        | Miguel <f2336@um< td=""><td>inho.pt&gt; 📀</td></f2336@um<> | inho.pt> 📀      |
|            |                 | Download Attachments: | Recent                                                     |                 |
|            |                 | Send large attachmen  | its with Mail Drop                                         |                 |
|            |                 |                       |                                                            |                 |

Universidade do Minho U.S. Apoio às Atividades de Educação